## 大学生協アプリ(公式)ご登録手順 まずはアプリをダウンロード

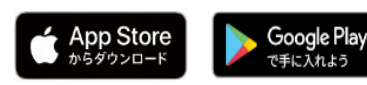

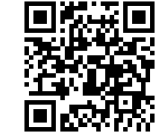

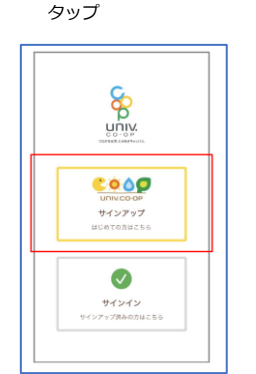

① 「サインアップ」を

・登録したメールアドレスがご不明な場合は
こちらのボタンをタップしてご確認ください

⑦SMSに送信された確認コードを 入力し「コードの確認」をタップ

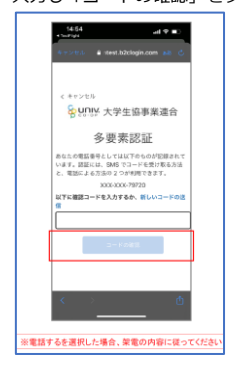

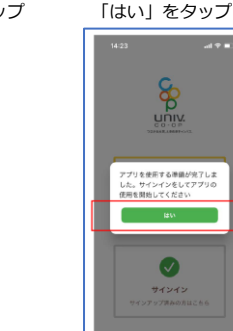

②組合員登録情報確認のため ③メールアドレスを入力し 「確認コードを送信」を 生年月日とメールアドレスを入力し 「確認する」をタップ タップ

ଚ୍ଚ

uniy.

大学生協加入時に登録した ルアドレスを入力してくだ

лт 4 \_\_\_\_Я

-

⑧サインアップが完了し

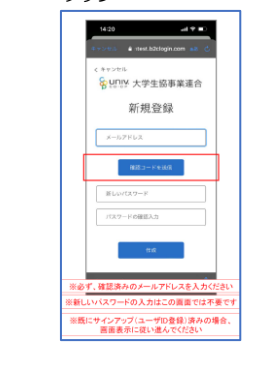

④メール送信された確認コードを 入力し「コード確認」をタップ

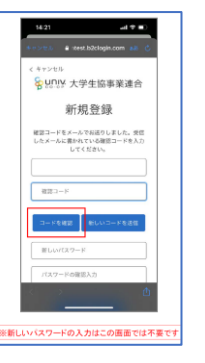

⑤パスワードをご自身で決めて 入力し「作成」をタップ

新相登録 アドレスが確認できまし メールアトレスが確認できました。パスソー ドを決めて入力してください。8文字以上64 文字までの長さで、大文字、小文字、数字、 記号のうち3種が含まれていなければいけま セム ..... ※「メールアドレスの変更」はできません ⑥多要素認証のため電話番号を 入力し「コード送信」または 「電話する」をタップ

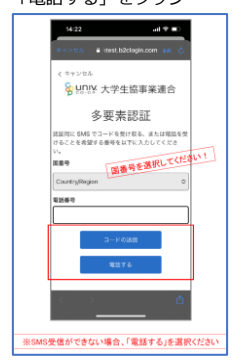

12大学生協アプリ(公式)の登録が完了 続けて 決済機能を登録する場合「はい」をタップ 入力し、「コードの確認」をタップ

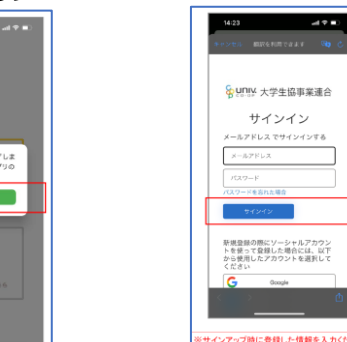

⑨メールアドレスとパスワードを 入力し「サインイン」をタップ 

Selence 大学生協事業連合

サインイン

メールアドレス でサインインする

転用登録の際にソーシャルアカウン トを使って登録した場合には、以T から使用したアカウントを選択して

④送信された確認コードを入力し

「ログイン」をタップ

⑩多要素認証のため「コードの送信」 または「電話する」をタップ

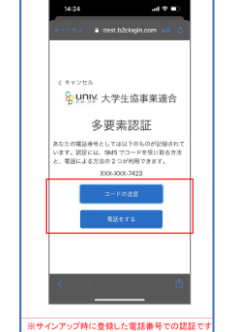

Suniv 大学生協事業連合 多要素認証 5なたの電話優号としては以下のものが記録され います。認証には、SMS でコードを受け取る方 1、電話による方法の 2 つが利用できます。 (下に確認コードを入力するか、新し

⑪SMSに送信された確認コードを

※電話するを選択した場合、 装置の内容に従ってくだ

16電子組合員証の表示は 「電子組合員証|をタップ

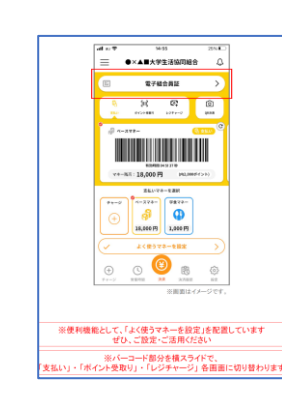

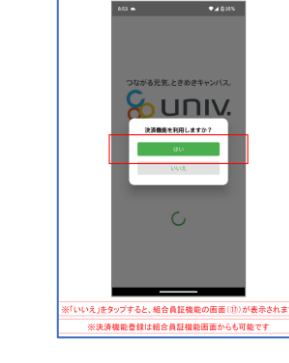

の決済機能の表示は 「決済」をタップ

at a 🕈 16/23 40% ●×▲■大学生活協同組合 生協太郎 出济口数 \*\*0 出资金额 \*\*\*\*\* <u><od</u> ※決済機能未登録の場合、堂の酒賞が表示されます

ジェ協サイト」をタップでご株園の大学生協の情報をご覧いただけ

③決済機能登録画面が表示され 電話番号またはメールアドレスを

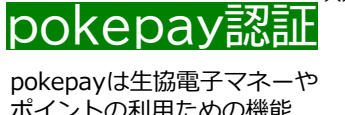

ポイントの利用ための機能 です。

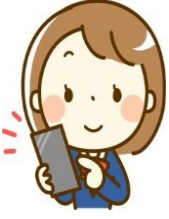

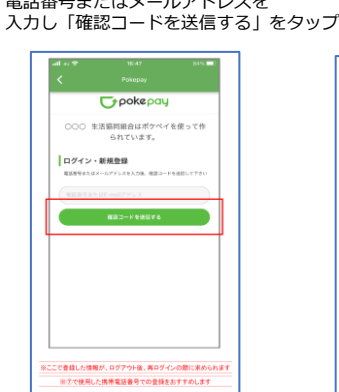

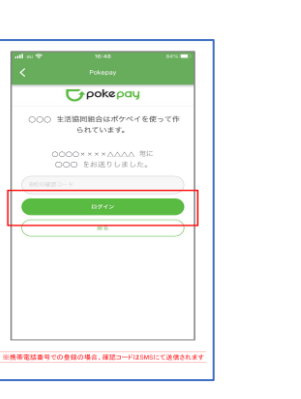

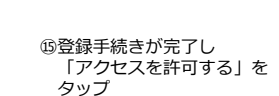

**σ**ροκεραy

○○○ 生活値同組合がポケペイへのアクセ

◎ ○○○ 生活協同組合ウォレットの残

◎ ○○○ 生活協同組合ウォレットでの支

※次の面面で電子マネー機能が表示されますので、ご利用開始くださ

高・取引履歴の取得